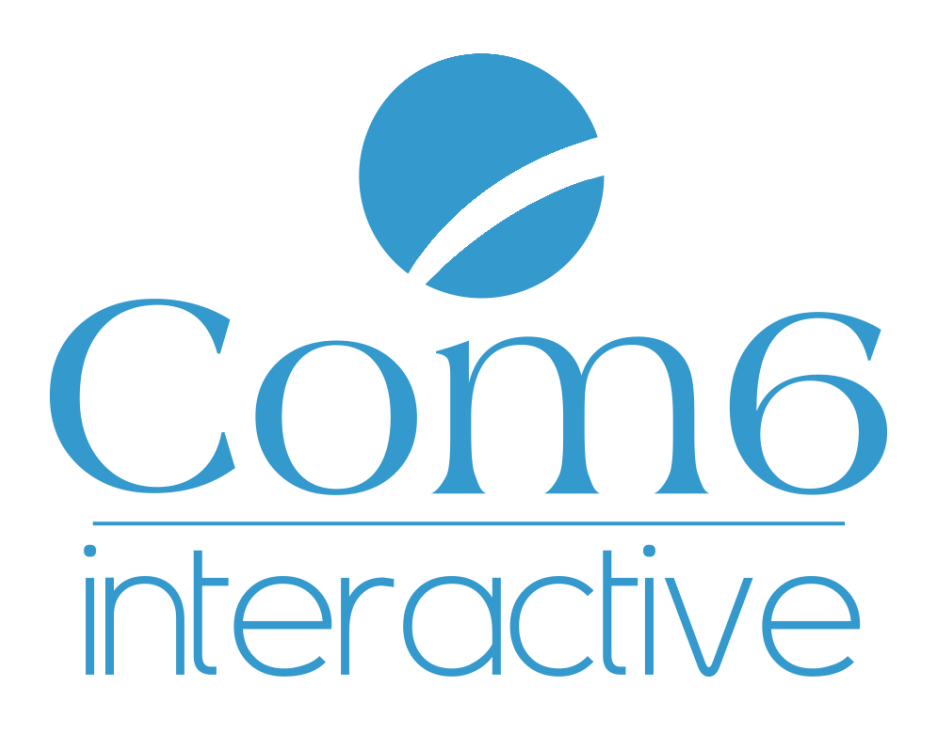

### Ville de Saint Genis Pouilly

### Création et changement de liens de menu pour le site internet

CMS : Drupal 7

#### **Com6-Interactive**

#### www.com6-interactive.fr

Rue Lavoisier, ZA du Triasis, 31140 LAUNAGUET Tél. : 05 34 27 24 24 – Fax : 05 34 27 24 25 Sarl au capital de 100 000€ RCS Toulouse 478 952 708 – SIRET 478 952 708 00012 - APE 721Z N° TVA FR 46 478 952 708

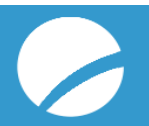

#### **1. SOMMAIRE**

| 1. | SE CONNECTER AU BACK OFFICE         |
|----|-------------------------------------|
| 2. | MODIFIER UN LIEN DE MENU EXISTANT   |
| 1. | trouver le numéro de node5          |
| 3. | AJOUTER UN LIEN DE MENU             |
| 4. | INSERER UNE IMAGE DANS LE RICH MENU |

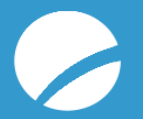

# **1. SE CONNECTER AU BACK OFFICE**

Pour vous connecter au back office, suivez les étapes suivantes :

• Dans la barre d'adresse de votre navigateur, tapez

http://stgenis.com6-interactive.fr/user

*Remarque* : cette adresse est l'adresse de production, lorsque le site sera livré vous devrez taper : <u>http://www.saint-genis-pouilly.fr/user</u>

- Entrez votre nom d'utilisateur et votre mot de passe qui vous ont été fournis en amont de la formation.
- Cliquez sur « se connecter »

## 2. MODIFIER UN LIEN DE MENU EXISTANT

Pour modifier un lien de menu déjà existant sur le site :

1. Aller dans structure -> menus -> main menu et cliquer sur main menu. Le menu complet apparaît.

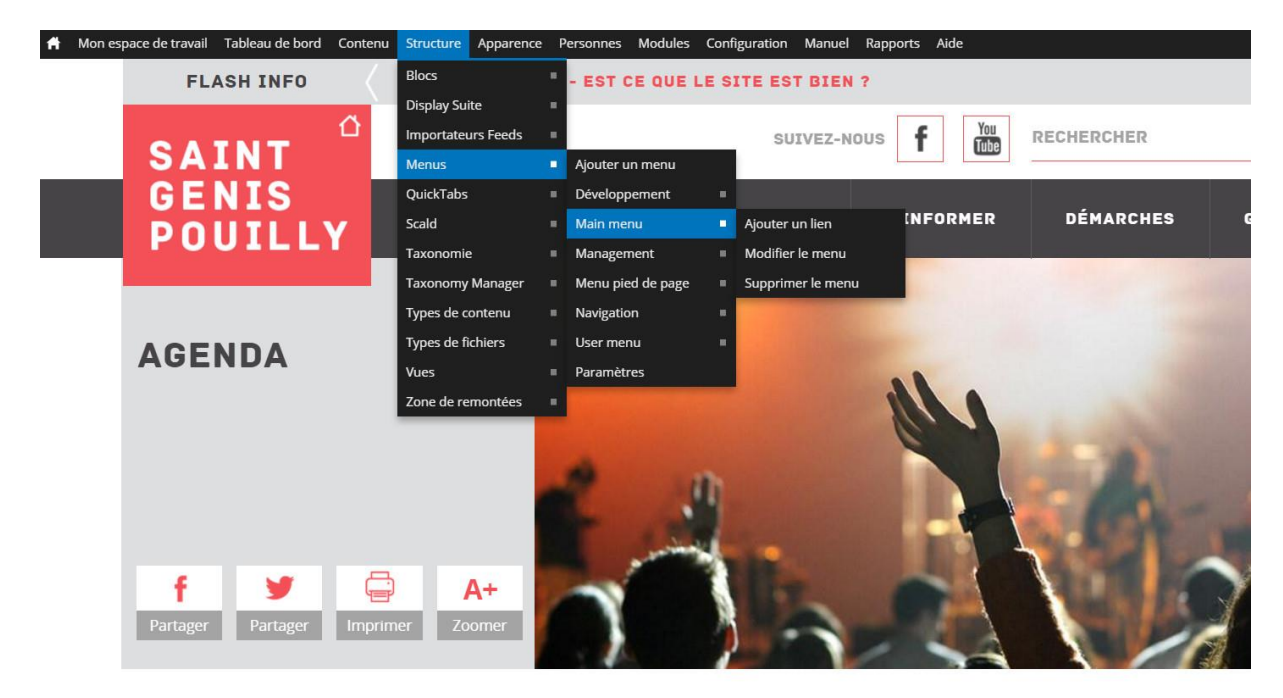

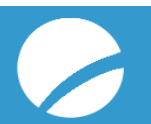

2. Cliquer sur « modifier » pour modifier un lien de menu déjà existant. Vous pouvez également déplacer les liens de menus grâce aux flèches multidirectionnelles.

|                             |        |          | Afficher le poids des lignes |
|-----------------------------|--------|----------|------------------------------|
| LIEN DU MENU                | ACTIVÉ | ACTIONS  |                              |
| + Mairie                    |        | modifier | supprimer                    |
| + Les élus                  |        | modifier | supprimer                    |
| + Le conseil municipal      |        | modifier | supprimer                    |
| + Es services de la commune |        | modifier | supprimer                    |
| + La politique de la ville  |        | modifier | supprimer                    |
| 🕂 Contrat de ville          |        | modifier | supprimer                    |
| Orientations stratégiques   |        | modifier | supprimer                    |
| Conseil citoyen             |        | modifier | supprimer                    |

- Modifier le titre du lien et/ou modifier le chemin. Attention dans le chemin vous devez rentrer le node (exemple de chemin : node/1599) affiché lorsque vous survolez « nouveau brouillon » dans la page correspondante (ci images en dessous)
- 4. Cliquer sur enregistrer

| accueil » Administration » Structure » Menus » Menu principal<br>Modifier le lien de menu o                                                                                                    |                                                                                                    |
|----------------------------------------------------------------------------------------------------|----------------------------------------------------------------------------------------------------|
| Titre du lien dans le menu *<br>Mairie<br>Le texte à utiliser pour ce lien dans le menu.                                                                                                    | Titre du lien de menu                                                                                                    |
| Chemin *<br>node/1545<br>The path for this menu link. This can be an internal path such as <i>node/add</i> or an                                                                                                    | Nom du node                                                                                                    |
| Description                                                                                                    |                                                                                                    |
| S'affiche au survol du lien du menu.                                                                                                    | —                                                                                                    |
| <ul> <li>Activé         Les liens de menu qui ne sont pas activés ne seront pas listés dans les menus.</li> <li>Afficher déplié         S'il est sélectionné et qu'il a des enfants, ce menu apparaitra toujours déplié.         Len parent         <ul> <li>Alen principal&gt;</li> <li>Torfondeur maximum pour un lien et tout ses enfants est fixée à 9. Certains lier             </li> </ul> </li> <li>Poids         <ul> <li>-50 •</li> <li>Optionnel. Dans ce menu, les liens les plus lourds descendent et les plus légers metals</li> </ul> </li> </ul> | ens de menu peuvent ne pas être utilisables comme parents si la limite est dépassée lorsqu'on les sélectionne.<br>nontent vers le haut. |
| PARAMÈTRES MENU ICONS         Si coché, l'icône suivante sera utilisée comme image de fond pour cet élé         Utiliser une icône         Cochez ceci si vous voulez utiliser cette icône.         Style d'image         Rubrique 213x154                                                                                                    | ment de menu.                                                                                                    |

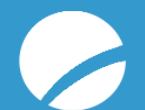

#### **1.** TROUVER LE NUMERO DE NODE

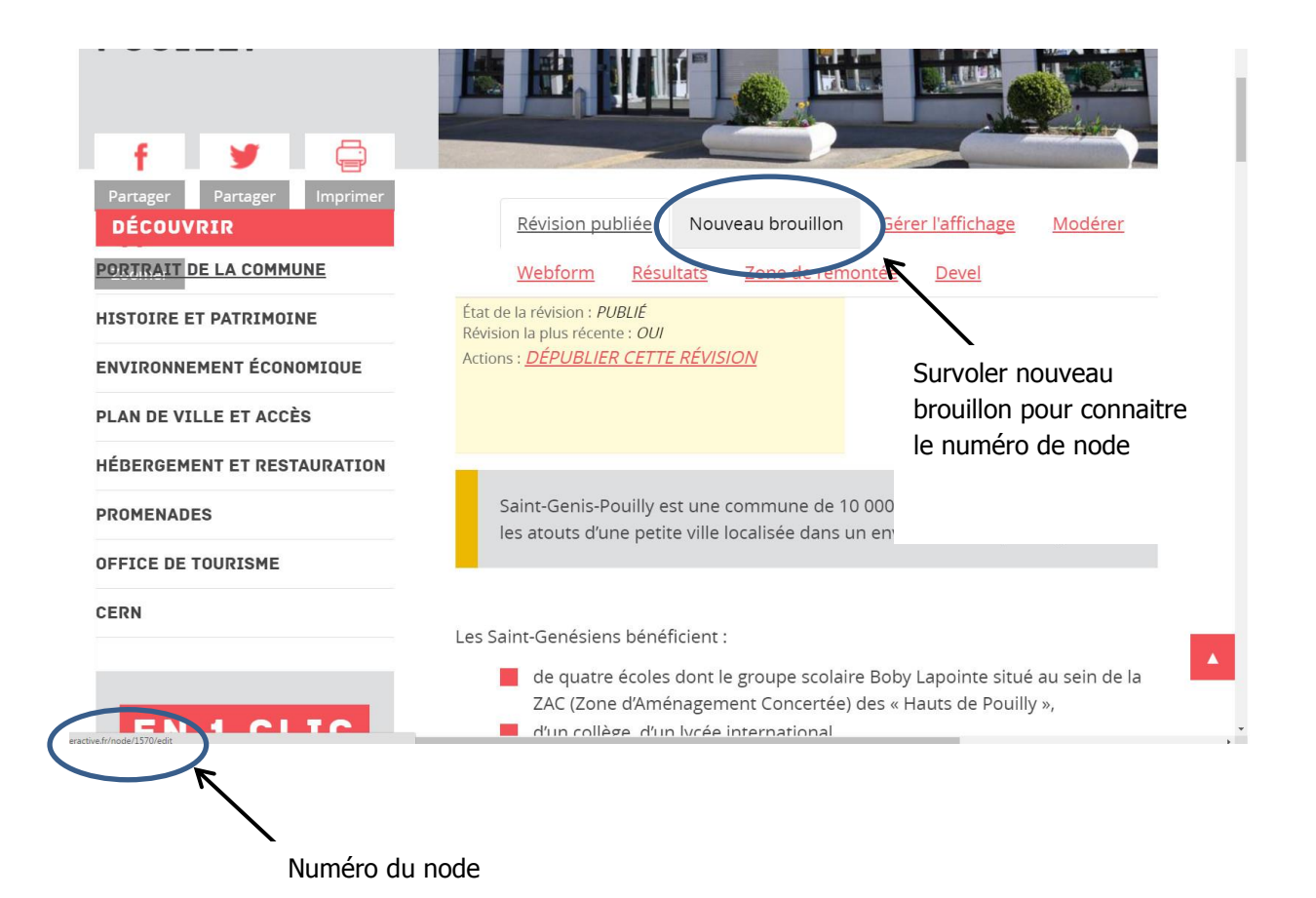

### **3.** AJOUTER UN LIEN DE MENU

- 1. Aller dans structure -> menus -> Main menu -> ajouter un lien
- 2. Autre solution : aller dans menus -> Main menu. Et cliquer sur « ajouter un lien » en haut de page.

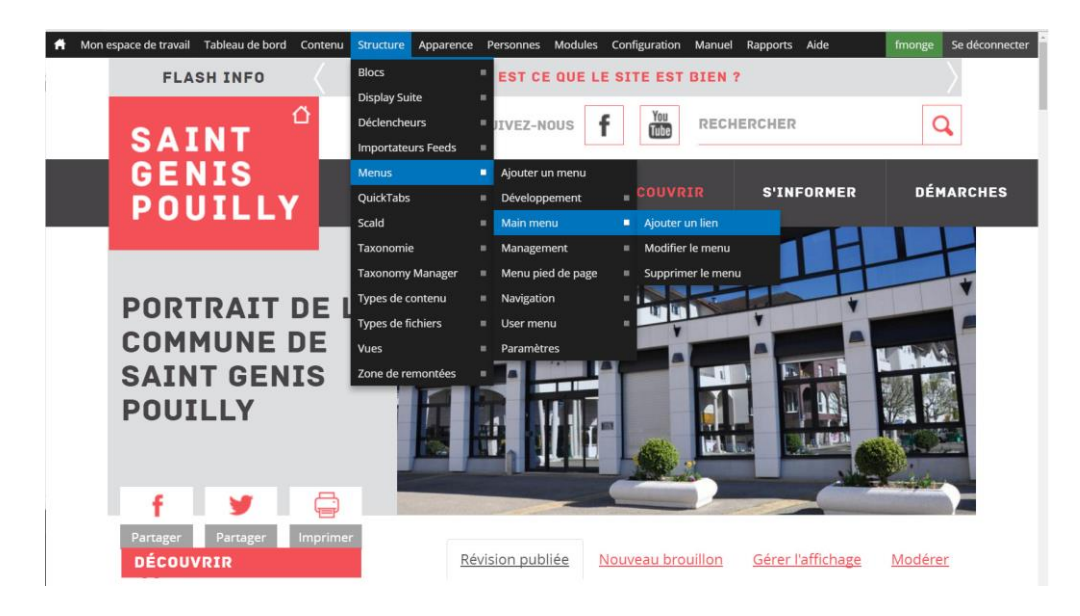

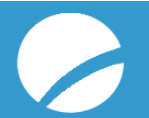

3. Une fois dans la page de création d'un lien, vous devez rentrer le titre du lien qui apparaitra dans le menu.

| Titre du lien dans le menu *                                                                   | Titre du lien de menu                                                                                   |
|------------------------------------------------------------------------------------------------|----------------------------------------------------------------------------------------------------|
| Le texte à utiliser pour ce lien dans le menu.                                                 |                                                                                                    |
| Chemin *                                                                                       | Nom du node                                                                                             |
| The path for this menu link. This can be an internal path such as <i>node/add</i> or an extern | nt page.                                                                                                |
| Description                                                                                    |                                                                                                    |
| S'affiche au survol du lien du menu.                                                           |                                                                                                    |
| ✔ Activé                                                                                       |                                                                                                    |
| Les liens de menu qui ne sont pas activés ne seront pas listés dans les menus.                 |                                                                                                    |
| Afficher déplié                                                                                |                                                                                                    |
| S'il est sélectionné et qu'il a des enfants, ce menu apparaitra toujours déplié.               |                                                                                                    |
| Lien parent                                                                                    |                                                                                                    |
| <menu principal=""></menu>                                                                     |                                                                                                    |
| La profondeur maximum pour un lien et tout ses enfants est fixée à 9. Certains liens de n      | menu peuvent ne pas être utilisables comme parents si la limite est dépassée lorsqu'on les sélectionne. |
|                                                                                                |                                                                                                    |
| Poids                                                                                          |                                                                                                    |
| 0 •                                                                                            |                                                                                                    |
| Optionnel. Dans ce menu, les liens les plus lourds descendent et les plus légers montent       | t vers le haut.                                                                                         |
| PARAMÈTRES MENU ICONS                                                                          |                                                                                                    |
| Si coché, l'icône suivante sera utilisée comme image de fond pour cet élément d                | de menu.                                                                                                |
| Utiliser une icône                                                                             |                                                                                                    |
| Cochez ceci si vous voulez utiliser cette icône.                                               |                                                                                                    |
| Style d'image                                                                                  |                                                                                                    |
| <menu défaut="" icons="" par=""> ▼</menu>                                                      |                                                                                                    |
| L'aperçu de l'image sera affiché pendant la modification du contenu.                           |                                                                                                    |
| • XML SITEMAP                                                                                  |                                                                                                    |
| Enregistrer                                                                                    |                                                                                                    |

4. Vous devez ensuite ajouter le chemin de la page. Attention dans le chemin vous devez rentrer le node (exemple de chemin : node/1599) affiché lorsque vous survolez « nouveau brouillon » dans la page correspondante (ci images en dessous)

| f 🖌 🎽 📮 🗖                            |                                                                                                    |                                                                       |
|--------------------------------------|----------------------------------------------------------------------------------------------------|-----------------------------------------------------------------------|
| Partager Partager Imprimer DECOUVRIR | Révision publiée Nouveau brouillon                                                                                                    | Gyrer l'affichage Modérer                                             |
| PORTRAIT DE LA COMMUNE               | Webform <u>Résultats</u> <u>Zone de rem</u>                                                                                                    | nontée <u>Devel</u>                                                   |
| HISTOIRE ET PATRIMOINE               | État de la révision : <i>PUBLIÉ</i><br>Révision la plus récente : <i>OUI</i>                                                                        |                                                                       |
| ENVIRONNEMENT ÉCONOMIQUE             | Actions : <u>DÉPUBLIER CETTE RÉVISION</u>                                                                                                    | Survoler nouveau                                                      |
| PLAN DE VILLE ET ACCÈS               |                                                                                                    | brouillon pour connaitre                                              |
| HÉBERGEMENT ET RESTAURATION          |                                                                                                    | le numéro de node                                                     |
| PROMENADES                           | Saint-Genis-Pouilly est une commune de 1                                                                                                    | 10 000 I                                                              |
| OFFICE DE TOURISME                   | les acouts d'une petite ville localisée dans                                                                                                    | un envi                                                               |
| CERN                                 |                                                                                                    |                                                                       |
|                                      | Les Saint-Genésiens bénéficient :                                                                                                    |                                                                       |
|                                      | <ul> <li>de quatre écoles dont le groupe scola</li> <li>ZAC (Zone d'Aménagement Concertée</li> <li>d'un collège d'un lycée international</li> </ul> | ire Boby Lapointe situé au sein de la<br>e) des « Hauts de Pouilly », |
| Numéro                               | ) du node                                                                                                    |                                                                       |

- 5. Vous pouvez ensuite modifier la disposition des liens en créant des niveaux de menus grâce aux flèches multidirectionnelles.
- 6. Pensez bien à « enregistrer la configuration » pour garder ses changements en mémoire.

## 4. INSERER UNE IMAGE DANS LE RICH MENU

Le rich menu a un fonctionnement particulier, afin d'éviter de casser ce fonctionnement, nous vous recommandons d'éviter de changer les images déjà en place dans le rich menu. Egalement lorsque vous créerez des nouveaux liens pour les rubriques de 2<sup>ème</sup> niveau (seules rubriques à avoir des images), nous vous conseillons de bien choisir l'image du rich menu.

- Vous devez entrer dans la page que vous souhaitez installer en rubrique de 2<sup>nd</sup> niveau -> nouveau brouillon
- 2. Aller tout en bas de la page pour choisir l'onglet « paramètres de menu »

|                                                                                                    |                                                                                                    | intenge se dece  |
|----------------------------------------------------------------------------------------------------|----------------------------------------------------------------------------------------------------|------------------|
| Format - Styles -                                                                                                    |                                                                                                    |                  |
| Cette rubrique vous informe sur les<br>Toutefois, certaines de ces déman<br>de votre bailleur ou du syndic de v                                                                                                    | es principales démarches à réaliser fors de l'installation dans un nouveau logement. Elle est valable pour l'ensemble des personnes arrivant dans un logement situé à Saint-Genis-Pouilly.<br>arches peuvent ne pas être à réaliser dans certains logements (qui ne disposent pas de l'équipement où qui incluent déjà dans leurs charges certains services comme l'eau). Il convient donc de vous renseigner au pré<br>votre copropriété. | alable auprès    |
| Eau                                                                                                    |                                                                                                    |                  |
| L'abonnement au service de l'eau à                                                                                                    | r à Saint-Genis est géré par la SOGEDO (Société de Gérance de Distribution d'eau)                                                                                                    |                  |
| sculer vers l'éditeur de texte bru                                                                                                    | ut                                                                                                    |                  |
| Format de texte Full HTML                                                                                                    | Plus d'information sur les                                                                                                    | formats de texte |
| <ul> <li>Les adresses de pages web et de con</li> <li>Les lignes et les paragraphes vont à</li> </ul>                                                                                                    | uuriels sont transformées en liens automatiquement.<br>à la ligne automatiquement.                                                                                                    |                  |
|                                                                                                    |                                                                                                    |                  |
| Contact                                                                                                    | Contact                                                                                                    |                  |
| Contact<br>Sondage                                                                                                    | Contact                                                                                                    | 0                |
| Contact<br>Sondage<br>Paramètres du menu<br>Abonnement aux services                                                                                                    |                                                                                                    | 0                |
| Contact Sondage Paramètres du menu Abonimement aux services XML sitemap Inclusion : (exclu) par défaut Protet : (0.5) par défaut                                                                                                    | Contact                                                                                                    | 0                |
| Contact Sondage Paramètres du menu Abonnement aux services XML siemap Inclusion (exclud) par défaut Priorité: (0.5) par défaut Paramètres des chemins d'URL Nika automatique                                                                                                    | Contact                                                                                                    | 0                |
| Contact Sondage Paramètres du menu Abonnemet aux services KML sitemap KML sitemap Paramètres des chemins d'URL Alias automatique Baliase meta Uniter les paramètres par défaut.                                                                                                    |                                                                                                    | 0                |
| Contact Sondage Paramètres du menu Aboinnement aux services WAL sitemap Inclusion (exclu) par défaut Walise automatique Paramètres des chemins d'URL Utiliser les paramètres par défaut. Paramètres des commentaires Paramètres des commentaires Paramètres Paramètres Para |                                                                                                    | 0                |
| Contact Contact Contac |                                                                                                    | 0                |

- 3. Vous devez vous concentrer sur le sous onglet « paramètres menu icons »
- 4. Dans l'onglet style d'images choisissez le format « menu-icon 166\*112 »

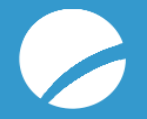

| ontact                                                    | Fournir un lien de menu                  |                                                                  |  |
|-----------------------------------------------------------|------------------------------------------|------------------------------------------------------------------|--|
| ndage                                                     | and to an an and a conclus               |                                                                  |  |
| nuuge                                                     | Titre du lien dans le menu               |                                                                  |  |
| aramètres du menu                                         | Abonnement aux services                  |                                                                  |  |
| connement aux services                                    |                                          |                                                                  |  |
| ML sitemap                                                | Description                              |                                                                  |  |
| clusion : (exclu) par défaut<br>iorité : (0,5) par défaut |                                          |                                                                  |  |
| one (0.3) par detaut                                      | Saffiche au survol du lien du menu       |                                                                  |  |
| tramètres des chemins d'URL                               |                                          |                                                                  |  |
| ias automatique                                           | 616                                      |                                                                  |  |
| ilises meta                                               | - Démarches                              |                                                                  |  |
| iliser les paramètres par défaut.                         | - Demarches                              |                                                                  |  |
| aramètres des commentaires                                |                                          |                                                                  |  |
| rmé                                                       | Polas                                    |                                                                  |  |
| formations de publication                                 | -49 •                                    |                                                                  |  |
| r fmonge le 2016-08-18 15:15:15<br>0200                   | Les liens de menus avec un poids l       | ger seront affiches avant les liens dotes d'un poids plus lourd. |  |
| ptions de publication                                     | ▼ PARAMÈTRES MENU ICONS                  |                                                                  |  |
| ouillon (actuel)                                          | Si coché. Picôno culvanto cora           | utilizés comme image de fond neur cet élément de manu            |  |
|                                                           | Si Coche, Ficone suivante sera           | unisee comme image de fond pour cet element de menu.             |  |
|                                                           | Cochez ceci si yous youlez ut            | liser cette icône                                                |  |
|                                                           |                                          |                                                                  |  |
|                                                           | Style d'image                            |                                                                  |  |
|                                                           | menu-icon 166x112 •                      |                                                                  |  |
|                                                           | Album 400x250 A jé                       | pendant la modification du contenu.                              |  |
|                                                           | Image 100px                              |                                                                  |  |
|                                                           | Image 200px                              |                                                                  |  |
|                                                           | Image 300px pn                           | 1 72.jpg                                                         |  |
|                                                           | Image 500px                              | in eriez utiliser comme image de fond pour cet élément de menu.  |  |
|                                                           | Image 600px                              |                                                                  |  |
|                                                           | Image bandeau de fond                    |                                                                  |  |
|                                                           | Image slider 1140x477 in                 | ier choisi                                                       |  |
|                                                           | IntroPage 411x272                        | v rs le serveur utilisez ce champ pour transférer votre icône    |  |
|                                                           | menu-icon 166x112<br>Motour 293x195      |                                                                  |  |
|                                                           | Projets moteur 342x193                   |                                                                  |  |
|                                                           | Projets slider 555x381                   |                                                                  |  |
|                                                           | Publication une 249x352<br>Publi 166x235 |                                                                  |  |
|                                                           | F UDII 100X230                           |                                                                  |  |

5. Utilisez ensuite « envoyer une nouvelle icône », choisissez l'image à utiliser et téléchargez là avec « choisissez un fichier »

| augue                                                     |                                                                                                    |                                         |
|-----------------------------------------------------------|----------------------------------------------------------------------------------------------------|-----------------------------------------|
|                                                           | Titre du lien dans le menu                                                                          |                                         |
| uramètres du menu<br>ponnement aux services               | Abonnement aux services                                                                             |                                         |
| ML sitemap                                                | Description                                                                                         |                                         |
| clusion : (exclu) par défaut<br>iorité : (0.5) par défaut |                                                                                                    |                                         |
| ramètres des chemins d'URL<br>ias automatique             | S'affiche au survol du lien du menu.                                                                |                                         |
| lises meta                                                | Élément parent                                                                                      |                                         |
| iliser les paramètres par défaut.                         | Démarches 🔻                                                                                         |                                         |
| ramètres des commentaires                                 |                                                                                                    |                                         |
| rmé                                                       | Poids                                                                                               |                                         |
| formations do publication                                 | -49 🔻                                                                                               |                                         |
| r fmonge le 2016-08-18 15:15:15<br>2200                   | Les liens de menus avec un poids léger seront affichés avant les liens dotés d'un poids plus lourd. |                                         |
| ptions de publication                                     | ✓ PARAMÈTRES MENU ICONS                                                                             |                                         |
| ouillon (actuel)                                          | Si coché. l'icône suivante sera utilisée comme image de fond pour cet élément de menu               |                                         |
|                                                           | ✓ Utiliser une icône                                                                                |                                         |
|                                                           | Cochez ceci si vous voulez utiliser cette icône.                                                    |                                         |
|                                                           |                                                                                                    |                                         |
|                                                           | Style d'image                                                                                       |                                         |
|                                                           | menu-icon iboxii2                                                                                   |                                         |
|                                                           | L'aperçu de l'image sera affiche pendant la modification du contenu.                                |                                         |
|                                                           | Chemin vers l'icône                                                                                 |                                         |
|                                                           | public://menu_icons/menu_icon_1072.jpg                                                              |                                         |
|                                                           | Le chemin de l'image que vous aimeriez utiliser comme image de fond pour cet élément de menu.       |                                         |
|                                                           | Envoyer une nouvelle icône                                                                          |                                         |
|                                                           | Choisissez un fichier Aucun fichier choisi                                                          | <ul> <li>Insérez ici l'image</li> </ul> |
|                                                           | Si vous n'avez pas d'accès direct vers le serveur, utilisez ce cha pp pour transférer votre icône.  | 1.100.01 01 101.101.90                  |
|                                                           |                                                                                                    |                                         |
|                                                           |                                                                                                    |                                         |

- 6. Enregistrer votre modification
- 7. Actualiser votre menu et l'image sera intégrée

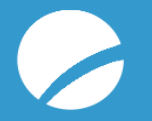